## Инструкция

## Формирование проектов ежегодных планов проверок в ГИС ТОР КНД

Создание плана в ГИС ТОР КНД на следующий год по 248 ФЗ осуществляется в модуле «Планы» (Рисунок 1).

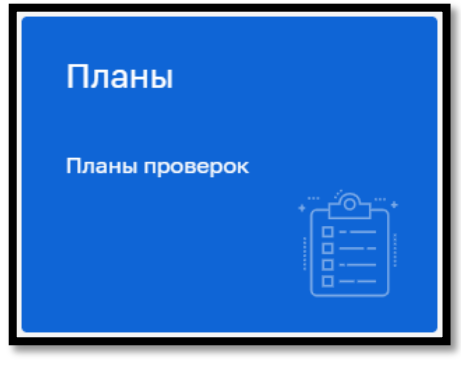

Рисунок 1 – выбор модуля «Планы»

После входа в модуль «Планы» по умолчанию открывается раздел «Планы». Для создания нового плана выполните следующую последовательность действий:

✓ нажмите на кнопку «Новый план КНМ» (Рисунок 2);

| C)  | Главная 。 Планы 。 Планы<br>Новый план КНМ 🔶 |
|-----|---------------------------------------------|
|     | Планы проверок 154                          |
| 111 | Наименование 🗸                              |
|     | Q. Наименование                             |

Рисунок 2 – Выбор действия для создания нового плана КНМ

в поле «Тип плана» нажмите на кнопку «изменить» (Рисунок 3);

 $\checkmark$ 

✓ выберите тип плана «План по 248-ФЗ» (Рисунок 3), – система откроет экранную форму создания плана в статусе «Черновик» (Рисунок 4).

| $\mathbf{\nabla}$ | Главная в Планы в Создать план<br>Сохранить Создание плана черновик |
|-------------------|---------------------------------------------------------------------|
| Ē                 | Основные данные 1<br>Тип плана: не задано изменить                  |
| Ħ                 | Пункты плана Выберите тип плана:                                    |
|                   | Сент 2021 2 План по 248-ФЗ                                          |
|                   | Пн Вт Ср Чт Пт Сб Вс                                                |
|                   | 30 31 1 2 3 4 5                                                     |
|                   | 6 7 8 9 10 11 12                                                    |
|                   | 13 <u>14</u> 15 16 17 18 19                                         |
|                   | 20 21 22 23 24 25 26                                                |
|                   | 27 28 29 30 1 2 3                                                   |
|                   | 4 5 6 7 8 9 10                                                      |

Рисунок 3 – Выбор типа плана

в поле «Тип плана» нажмите на кнопку «изменить» (1) (Рисунок 3);

✓ выберите «План по 248-ФЗ» (2) (Рисунок 3), – система откроет экранную форму создания плана в статусе «Черновик» (Рисунок 4). Заполните поля экранной формы:

- Поле «Номер плана из ЕРКНМ» не доступно для заполнения. Данное поле автоматически заполнится номером плана из ЕРКНМ, после согласования плана в ЕРКНМ с прокуратурой. Данное поле доступно для редактирования;

- Поля «Дата начала» и «Дата окончания» заполняются автоматически первой и последней датами следующего года;

- Поле «Наименование органа прокуратуры» автоматически заполняется значением органа прокуратуры из настроек КНО.

| омер плана в ЕРКНМ                                  | Дата начала *                  |            | Дата окончания * |   |            |   |
|-----------------------------------------------------|--------------------------------|------------|------------------|---|------------|---|
| Присваивается ЕРКНМ                                 | 01.01.2022                     |            | 31.12.2022       |   |            |   |
| аименование органа прокур<br>Бабушкинская межрайоні | атуры *<br>ная прокуратура гор | ода Москвь | I                | ~ | 1020770011 | × |

Рисунок 4 – Экранная форма создания плана

✓ после нажатия на кнопку «Сохранить» (Рисунок 5), – плану КНМ автоматически присваивается внутренний номер ГИС ТОР КНД (Рисунок 5).

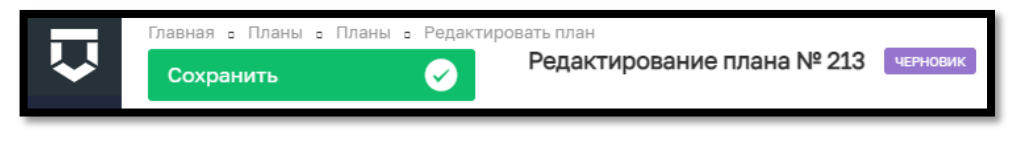

Рисунок 5 – Присвоение плану КНМ внутреннего номера ГИС ТОР КНД

✓ далее перейдите в раздел «Пункты плана» (1) и нажмите на кнопку «Добавить новый пункт» (2) (Рисунок 6), – система откроет вкладку «Основные данные» (Рисунок 7).

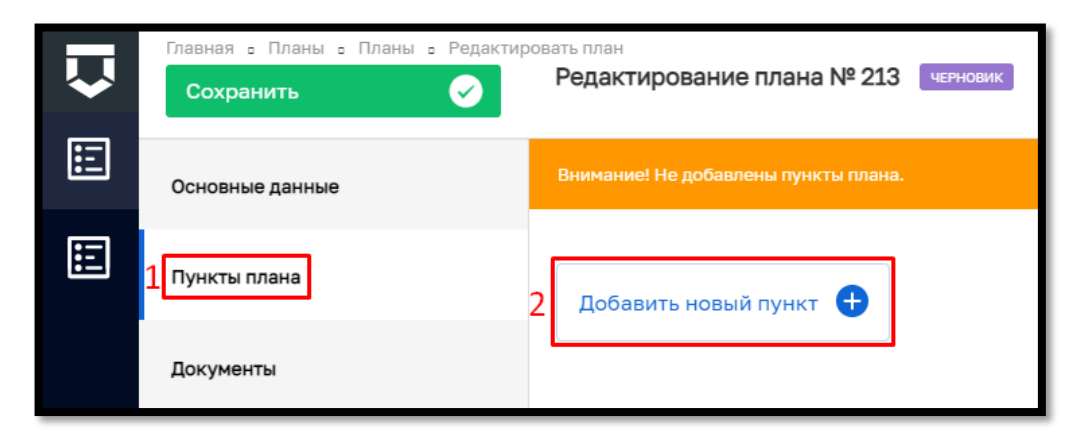

Рисунок 6 – Выбор действия для добавления нового пункта плана КНМ

Заполните поля вкладки «Основные данные»:

1

- Поле «Номер КНМ в ФГИС ЕРКНМ» не доступно для заполнения. Данное поле автоматически заполнится номером КНМ из ФГИС ЕРКНМ, после присвоения номера плановому КНМ в ФГИС ЕРКНМ;

- Поле «Наименование контрольного (надзорного) органа» автоматически заполняется значением из настроек КНО. Данное поле доступно для редактирования;

- В поле «Вид государственного контроля (надзора)» осуществляется выбор значения из выпадающего списка;

- В поле «Контрольно-надзорные мероприятия» осуществляется выбор значения из выпадающего списка. Для данных полей доступен множественный выбор;

- В случае, если КНМ проводится совместно с другим КНО, то установите галку в соответствующем поле и заполните появившиеся поля «Наименование КНО» и «Территориальный орган» значениями из выпадающего списка. Для данного поля доступен множественный выбор;

- В поле «Основания включения в план» выберите значение из выпадающего списка. Для данного поля доступен множественный выбор;

- Поле «Административно-территориальная единица» автоматически заполняется значением из настроек КНО. Данное поле доступно для редактирования;

- Поле «Характер КНМ» автоматически заполняется значением «Плановое»;

- В поле «Срок проведения» введите число и из выпадающего списка выберите значение: «Часы» или «Рабочие дни»;

- В поле «Дата начала КНМ» выберите дату из календаря – поле «Дата окончания КНМ» заполнится автоматически;

- Заполнение блока полей «Предмет КНМ» осуществляется в ФГИС ЕРКНМ.

В блоке полей «Контрольные (надзорные) действия»:

- В поле «Наименование» введите наименование контрольнонадзорного действия;
- В поле «Дата начала» и «Дата окончания» выберите даты из календаря.
- Для данной группы полей доступен множественный выбор.

| Основные данные Субъекты проверки Объекты проведения КНМ                                                                                                    |        |       |          |       |   |  |  |  |  |  |
|----------------------------------------------------------------------------------------------------|--------|-------|----------|-------|---|--|--|--|--|--|
| Номер КНМ в ЕРКНМ<br>Присваивается ЕРКНМ                                                                                                    |        |       |          |       |   |  |  |  |  |  |
| Наименование контрольного (надзорного) органа *                                                                                                    |        |       |          |       |   |  |  |  |  |  |
| Федеральная налоговая служба 🗸 00029                                                                                                    |        |       |          |       |   |  |  |  |  |  |
| Вид государственного контроля (надзора) *                                                                                                    |        |       |          |       |   |  |  |  |  |  |
| Федеральный государственный контроль (надзор) за организацией и пр 🗸 Федеральный государственный контроль (надзор) за организацией и проведением азартных игр |        |       |          |       |   |  |  |  |  |  |
| Вид контрольно-надзорного мероприятия *                                                                                                    |        |       |          |       |   |  |  |  |  |  |
| Выездная проверка                                                                                                    | $\sim$ | Выезд | цная про | верка | × |  |  |  |  |  |
| КНМ проводится совместно                                                                                                    |        |       |          |       |   |  |  |  |  |  |
|                                                                                                    |        |       |          |       |   |  |  |  |  |  |
| ОСНОВАНИЯ ВКЛЮЧЕНИЯ В ПЛАН • ДОБАВИТЬ                                                                                                    |        |       |          |       |   |  |  |  |  |  |
| Наименование                                                                                                    |        |       |          |       |   |  |  |  |  |  |
| (ФЗ 248) Истечение установленного федеральным законом о виде контроля, положением о виде контроля периода времени с даты иного события, устанс                | влеі   | ~     | 204      | ×     | • |  |  |  |  |  |
|                                                                                                    |        |       |          |       |   |  |  |  |  |  |
| Приволжский федеральный округ                                                                                                    | $\sim$ | 10330 | 000000   | 00001 | × |  |  |  |  |  |
| Характер КНМ *                                                                                                    |        |       |          |       |   |  |  |  |  |  |
| Плановое                                                                                                    |        |       | ~        | 1     | × |  |  |  |  |  |
| Срок проведения * Дата начала КНМ * Дата окончания КНМ                                                                                                    |        |       |          |       |   |  |  |  |  |  |
| 5 Раб. дни 🗙 ✓ 11.01.2022 🛅 18.01.2022 🛱                                                                                                    |        |       |          |       |   |  |  |  |  |  |
|                                                                                                    |        |       |          |       |   |  |  |  |  |  |
| Выберите значение                                                                                                    |        |       |          |       |   |  |  |  |  |  |
| КОНТРОЛЬНЫЕ (НАДЗОРНЫЕ) ДЕЙСТВИЯ • ДОБАВИТЬ                                                                                                    |        |       |          |       |   |  |  |  |  |  |
| Наименование * Дата начало * Дата око                                                                                                    | нчания |       |          |       |   |  |  |  |  |  |
| Действие                                                                                                    |        |       |          |       |   |  |  |  |  |  |

Рисунок 7 – Вкладка "Основные данные"

✓ перейдите во вкладку «Субъекты проверки» (Рисунок 8). В данной вкладке доступны следующие кнопки:

- «Добавить субъект» – используется в случае выбора юридического лица и индивидуального предпринимателя;

- «Добавить ФЛ» – используется в случае выбора физического лица.

добавьте субъект. При необходимости добавьте несколько субъектов.

 $\checkmark$ 

| Основные данные                          | Субьекты проверки                                 | Объекты проверки                              | Места проведения КНМ                                           |   |
|------------------------------------------|---------------------------------------------------|-----------------------------------------------|----------------------------------------------------------------|---|
| ООО СЗ "БААЛ<br>Субъект                  | 1 КУЛИК" , OГPH: 119                              | 7154008061                                    |                                                                |   |
| <b>ООО СЗ "БААЛ К</b><br>Юридический адр | УЛИК" ОГРН: 119715400<br>рес: ОБЛАСТЬ ТУЛЬСКАЯ, I | 8061 ИНН: 7104082145<br>ГОРОД ТУЛА, ПРОЕЗД ХА | КПП: 710401001 Дата регистрации: 29.05.2019<br>НИНСКИЙ, ДОМ 25 | ) |
| Добавить субъ                            | ект 🛨 Добави                                      | ить ФЛ 🕂                                      |                                                                |   |

Рисунок 8 – Вкладка "Субъекты проверки"

✓ перейдите во вкладку «Объекты проверки» и нажмите на кнопку «Добавить объекты» и выберите объект, при необходимости добавьте несколько объектов.

|   | Основные данные      | Субьекты проверки | Объекты проверки | Места проведения КНМ |       |
|---|----------------------|-------------------|------------------|----------------------|-------|
|   | Дом 230821<br>объект |                   |                  |                      | 2 🖾 📾 |
|   | Адрес: г. Москва, у  | л. Москворечье    |                  |                      |       |
| 1 | Добавить объек       | ты 🛨              |                  |                      |       |

Рисунок 9 – Вкладка «Объекты проверки»

✓ Далее нажмите на кнопку «Перейти» и заполните поля, выбрав значения из выпадающего списка (Рисунок 10):

- «Тип объекта»;
- «Вид объекта»;
- «Подвид объекта»;
- «Категория риска»;
- «Класс опасности объектов».

| Дом 230821<br>объект |                         |                      |                 | Применить                   |         | Отме | нить |
|----------------------|-------------------------|----------------------|-----------------|-----------------------------|---------|------|------|
| Тип объекта <b>*</b> |                         |                      |                 |                             |         |      |      |
| Деятельность         | и действия              |                      |                 |                             | $\sim$  | 1    | ×    |
| Вид объекта *        |                         |                      |                 |                             |         |      |      |
| Деятельность         | с сфере производства, и | спользования и обращ | ения драгоценны | х металлов и драгоценных ка | $\sim$  |      | ×    |
| Подвид объекта *     |                         |                      |                 |                             |         |      |      |
| Деятельность         | с сфере производства, и | спользования и обращ | ения драгоценны | х металлов и драгоценных ка | $\sim$  |      | ×    |
| Категория риска *    |                         |                      |                 |                             |         |      |      |
| высокий риск         |                         |                      | $\sim$          | 0af4cd2e-78cb-109b-8178-d5a | aaf1480 | 028  | ×    |
| Класс опасности с    | объекта *               |                      |                 |                             |         |      |      |
| высокий риск         |                         |                      |                 |                             | $\sim$  | 2    | ×    |
|                      |                         |                      |                 |                             |         |      |      |

Рисунок 10 – Заполнение полей объекта во вкладке «Объекты проверки»

✓ Во вкладке «Места проведения КНМ» значение в поле «Наименование» заполняется автоматически адресом ранее выбранного объекта, при необходимости значение можно изменить или добавить новые значения (Рисунок 11).

| Главная в Планы в Планы в Редактиро<br>2 Сохранить                                                                                                    | редактирование плана № 214 черновик                                         | Лохматов Е. | <b>↓</b> ♀ ₽ |
|----------------------------------------------------------------------------------------------------|-----------------------------------------------------------------------------|-------------|--------------|
| Основные данные<br>Пункты плана                                                                                                    | Пункт плана                                                                 | 1 Применить | Отменить     |
| Документы                                                                                                    | Основные данные Субъекты проверки Объекты проверки Места проведения КНМ     |             |              |
| Сент 2021            Пн         Вг         Ср         Чг         Пт         С6         Вс           30         31         1         2         3         4         5           6         7         8         9         10         11         12           13         14         15         16         17         18         19           20         21         22         23         24         25         26           27         28         29         30         1         2         3           4         5         6         7         8         9         10 | места проведения кнм добленть<br>Наименование<br>г. Москва, ул. Москворечье |             | ••• •        |

Рисунок 11 – Вкладка "Места проведения КНМ"

✓ После заполнения всех полей нажмите на кнопку «Применить» и «Сохранить». Далее отправьте план в ФГИС ЕРКНМ. После того, как пункты плана отправлены в ФГИС ЕРКНМ, пользователю необходимо зайти в ФГИС ЕРКНМ, заполнить в каждом пункте плана «Предмет КНМ», после чего подписать электронной подписью каждый пункт плана и отправить план на согласование средствами ФГИС ЕРКНМ. В ГИС ТОР КНД отображается изменение статусов плана и КНМ в ФГИС ЕРКНМ. После согласования плана с прокуратурой в ФГИС ЕРКНМ плану и КНМ автоматически присваиваются номера, которые отображаются в ГИС ТОР КНД.